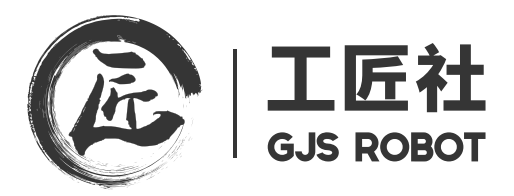

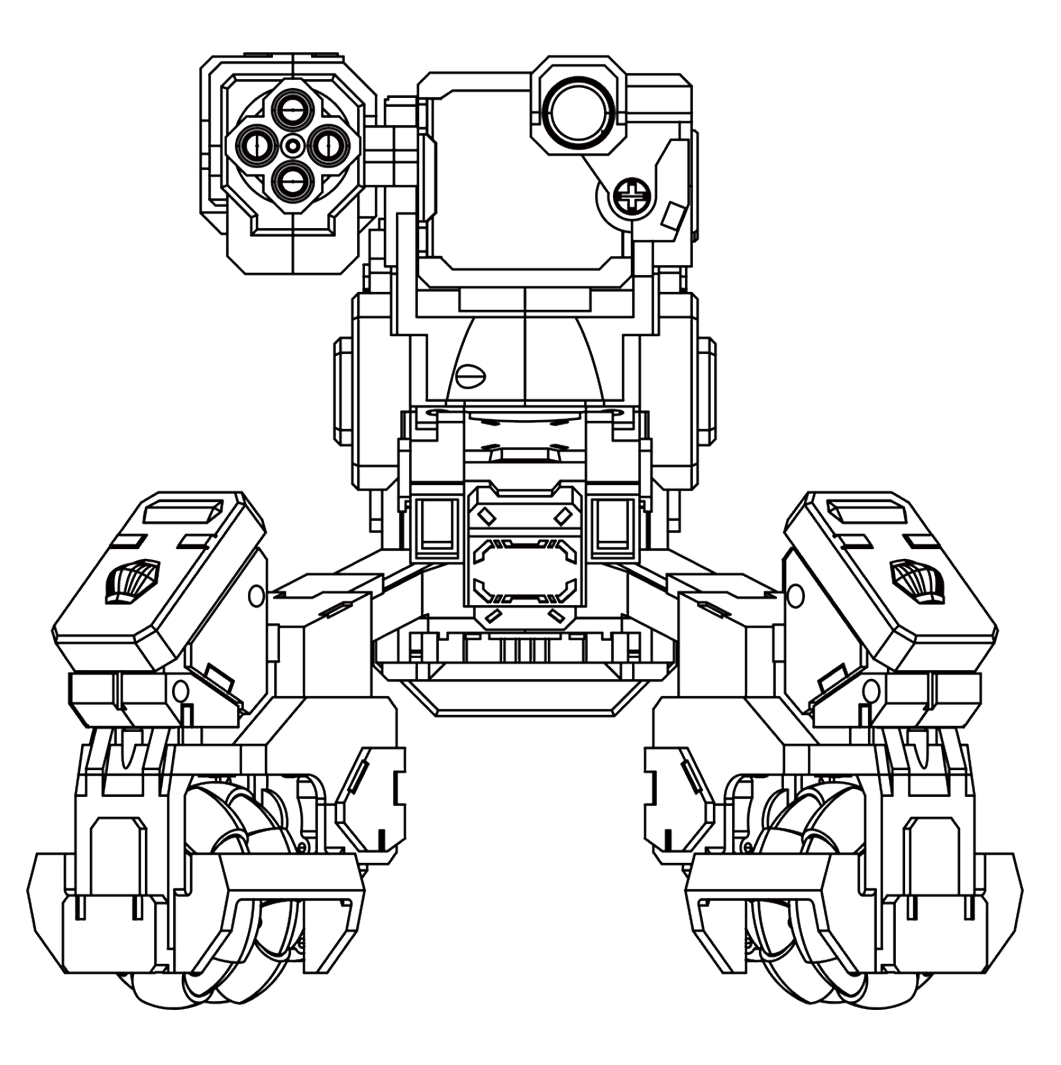

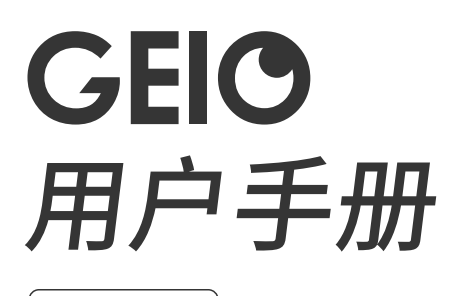

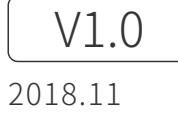

# Q 快速搜索关键词

PDF 电子文档可以使用查找功能搜索关键词。例如在 Adobe Reader 中, Windows 用户使用 快捷键 Ctrl+F, Mac 用户使用 Command+F 即可搜索关键词。

**冒**打印文档

本文档支持高质量打印。

获取更多 GEIO 视频 用户可通过以下链接观看视频。http://www.gjs.so/geio/intro

# 下载 GEIO APP

GEIO可以使用两种APP进行操作

IOS用户请在APP STORE内搜索GEIO、GEIO教育版 安桌用户可在GOOGLE PLAY或登陆各大安卓平台搜索 GEIO、GEIO教育版

同时也可以输入以下网址直接下载 http://www.gjs.so/geio/intro 直接下载 GEIO、GEIO教育版。 GEIO App 支持 Android V5.0 以上系统,支持 iOS 11.0 及以上系统。

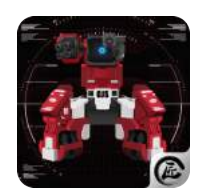

GEIO

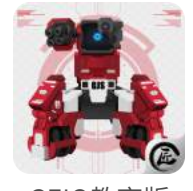

GEIO教育版 \*如果要使用GEIO的编程功能 请使用GEIO教育版

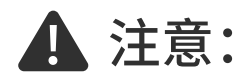

·GEIO的Wi-Fi通信频率为5GHz,由于部分移动设备不支持5G频段,使用GEIO前请先确认移动 设备是否支持。

·本说明书对应APP GEIO3.2, 及APP GEIO教育版2.0的内容

# 目录

| 产品概述      | 04 |
|-----------|----|
| 简介        | 05 |
| 使用前准备     | 05 |
| 开启机器      | 06 |
| 机体标识与攻击方式 | 07 |
| 模式选择      | 08 |
| 通用设置      | 08 |
| 操作页面介绍    | 10 |
| 模式内的设置    | 11 |
| 图腾        | 12 |
|           |    |
| 使用GEIO    | 14 |
| 基础说明      | 15 |
| 玩法介绍      | 17 |
| 对战场景      | 26 |
| 规格参数      | 27 |
| 注意事项      |    |
| FAQ       | 29 |

# 产品概述

本章主要介绍GEIO的功能特点,使用前准备以及基础设置。

# ▶ 简介:

GEIO是首款搭载了智能视觉识别系统的消费级游戏机器人,具有高速移动性能和灵活的双轴炮台, 搭配更多玩法模式。它的到来,为「机械战场」增添了一个强有力的远程兵种,体积虽小,威力却丝毫 不减。

# ▶ 使用前准备:

·电池充电与安装

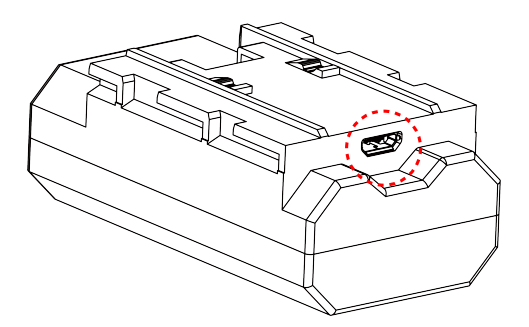

充电:请使用常规的 USB 电源适配器与 USB 充电线为电池充电。充电状态时,电池上红色指示灯 闪烁,充电完成,指示灯长亮。

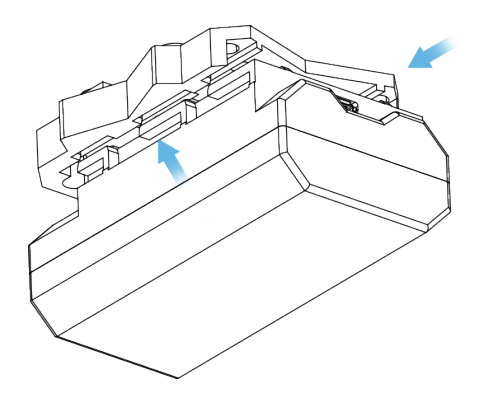

安装电池:如图将电池卡入 GEIO 电池槽中,再稍用力向后推入即可。

# ·开机与关机

开机:长按 GEIO 背包上方的倒三角形开关,电源灯亮起,GEIO 启动。 关机:开机状态下,长按此开关即关机。

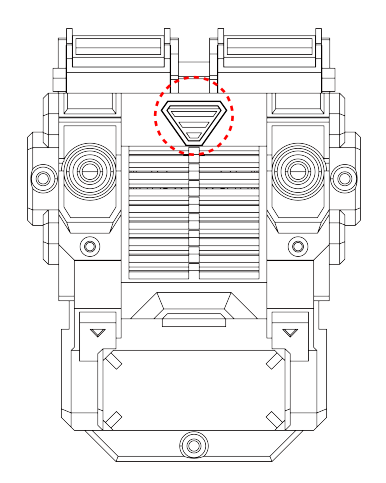

#### ·不连接手机的情况

萌宠模式:首次开机且未连接手机时,GEIO为萌宠模式。在此状态下,GEIO将会进行有限的自主运动,同时能够识别并跟随人脸\*。并根据AI系统产生不同的表情。

哨兵模式:GEIO 将会在原地自动寻敌。此时若其他 GEIO 进入其攻击范围内,哨兵 GEIO 将会进行 无差别攻击。在玩家较多的情况下,你可以设置一台或多台哨兵模式的 GEIO 在场地或进行路径中, 以增加对战的难度和乐趣。

请在 GEIO APP 的「通用设置」-「通用」-「开机模式」中切换模式。

\*识别人脸时,你需要距离 GEIO 摄像头约 20cm 左右,并正视 GEIO。

### ·连接 GEIO

GEIO 启动后,开启移动设备(手机)的 Wi-Fi 功能,在 Wi-Fi 列表中选择 Geio\_XXXXXX。 初始密码为 12345678。

#### ·打开 APP

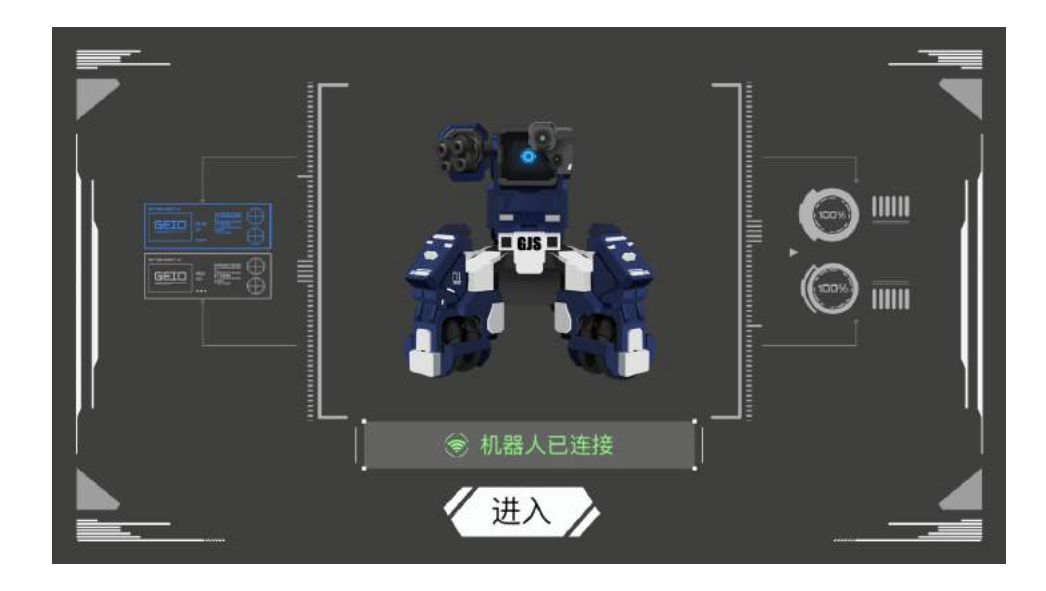

连接 GEIO 之后, 打开 GEIO APP, 确认已连接GEIO。

## ·机体灯光效果

GEIO 机体上有多个 LED 灯效, 用以表示不同的状态。

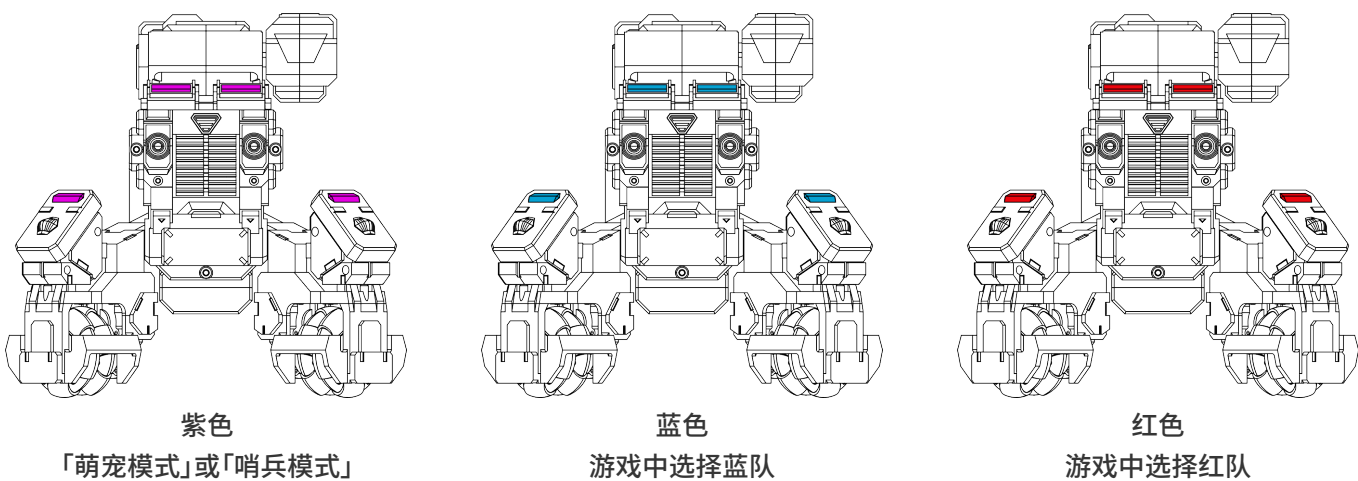

游戏中选择红队

\*电池电量低:腿部灯光慢闪。

\*受到攻击时:腿部灯光快闪两次。

\*濒死状态(低血量):全身灯光持续快闪。

# ▶ 机体标识与攻击方式:

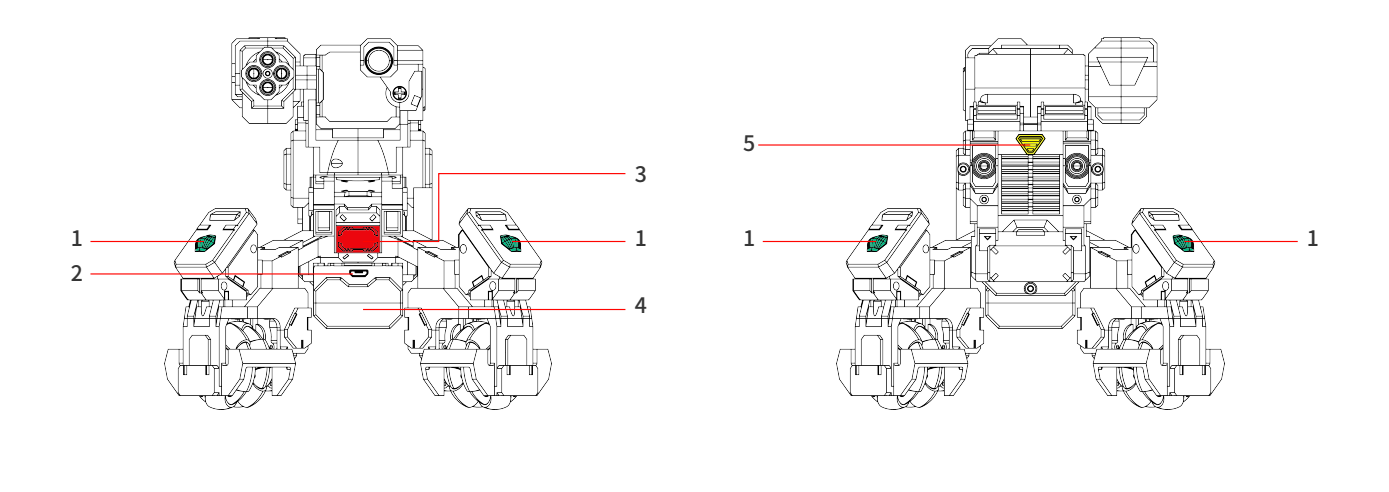

1. 电子计分接收器x4

2. 电池充电口

3. 物理攻击点

5. 电源开关

4. 电池

\*当电子计分接收器受到特定红外射击攻击或物理攻击后,会对机体产生伤害,伤害值会在手机中显示, 当血量变为零时则机体死亡。

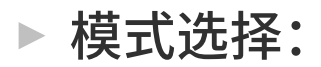

·页面介绍

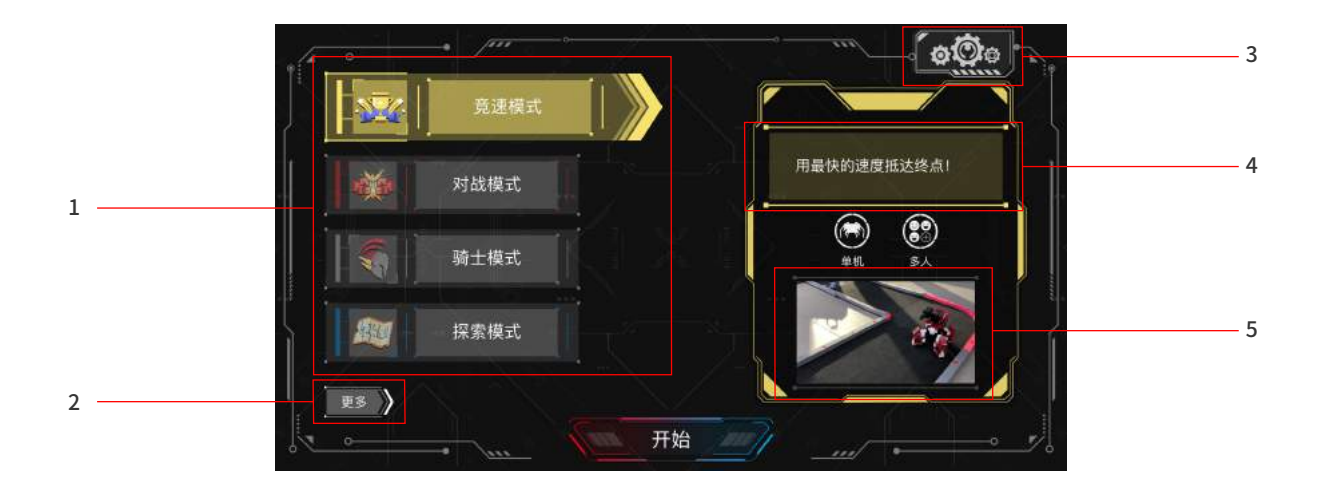

 1. 玩法模式选择
 2. 更多玩法模式
 3. 通用设置
 4. 玩法文字说明
 5. 玩法教学视频

# ▶ 通用设置:

进入GEIO APP后点击右上角即可进入设置界面,可以对GEIO进行全面的设置调整。

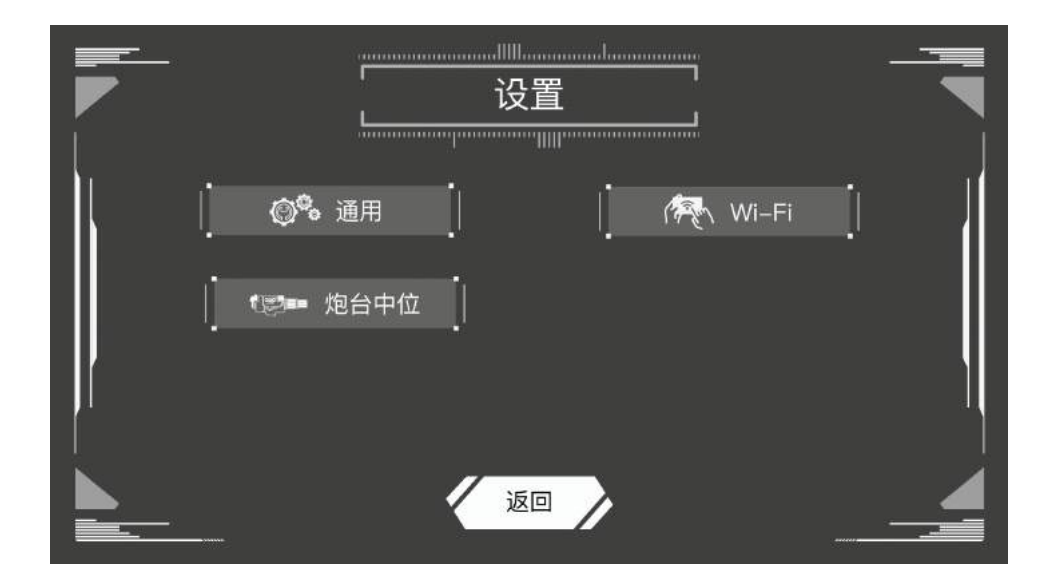

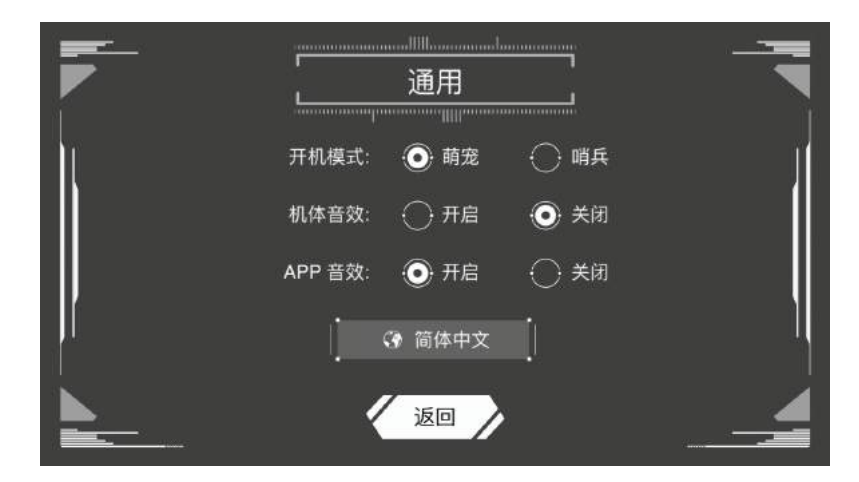

选择开机模式:萌宠与哨兵模式选择,设置将在下次启动时自动生效 机体音效:调整机体在游玩中是否产生音效。 APP音效:调整APP在游玩中是否产生音效。 选择语言版本

·WIFI

|     | WIFI                  | , T    |
|-----|-----------------------|--------|
|     | -                     |        |
|     | WIFI名称: Geio_111      | į – "  |
|     |                       | 1      |
|     | 输入密码: ●●●●●●●●<br>-   |        |
|     | ・<br>│ 确认密码: ●●●●●●●● |        |
| AL. |                       | •      |
| 返回  | 重置                    | · 确定 / |

在此设置下,可以修改连接机甲时的WIFI名称及连接密码。

·炮台中位

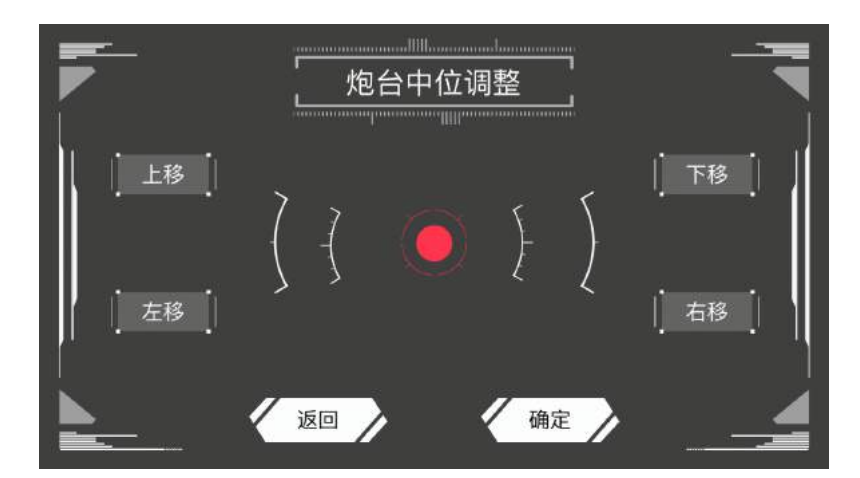

此模式下玩家可以根据个人使用习惯,调整默认炮台位置。 若在游玩过程中,炮台出现了偏移,可以在此处进行调整。

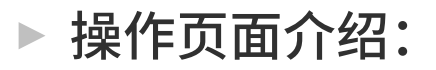

·操作界面

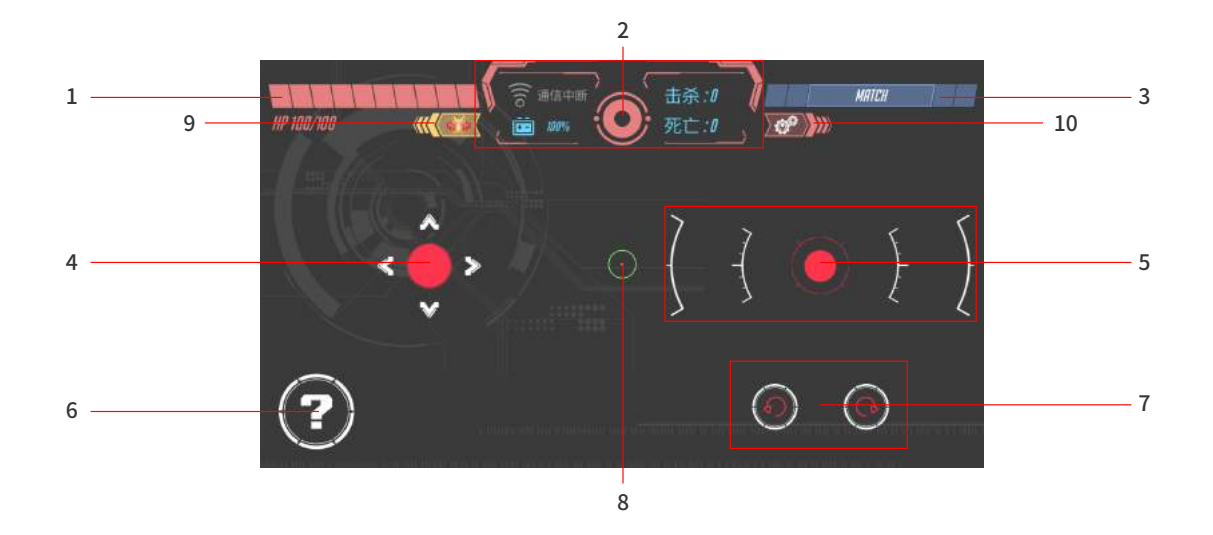

### 1、血量

### 2、FPV开关及状态栏

正中为FPV开关;WIFI连接情况、电池电量及战况

#### 3、联机

迅速寻找附近的朋友进行对战

#### 4、移动摇杆

5、攻击摇杆

#### 6、特殊按键

根据游戏模式不同而不一样

### 7、旋转按钮

8、射击瞄准框(FPV 视角下)

9、退出

10、设定

\*不同的游戏模式下会有细微的不同

# ▶ 模式内的设置:

设置每一个模式内的机体速度,体感操控等个性化内容。

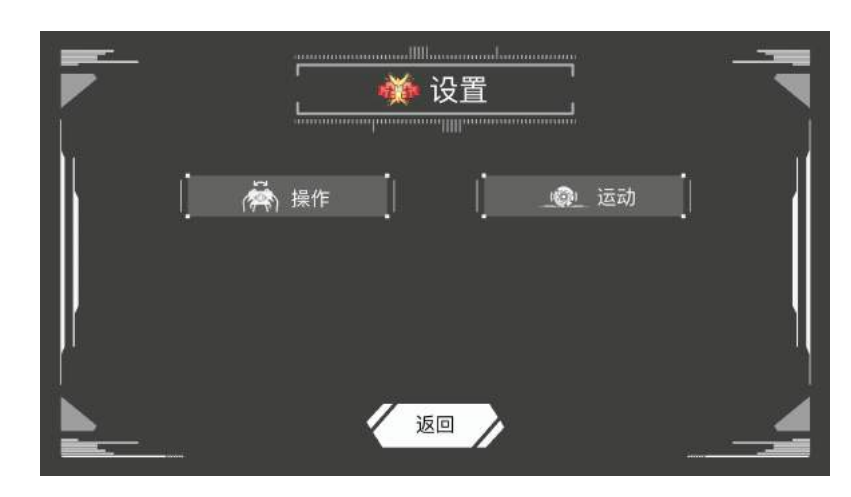

·运动

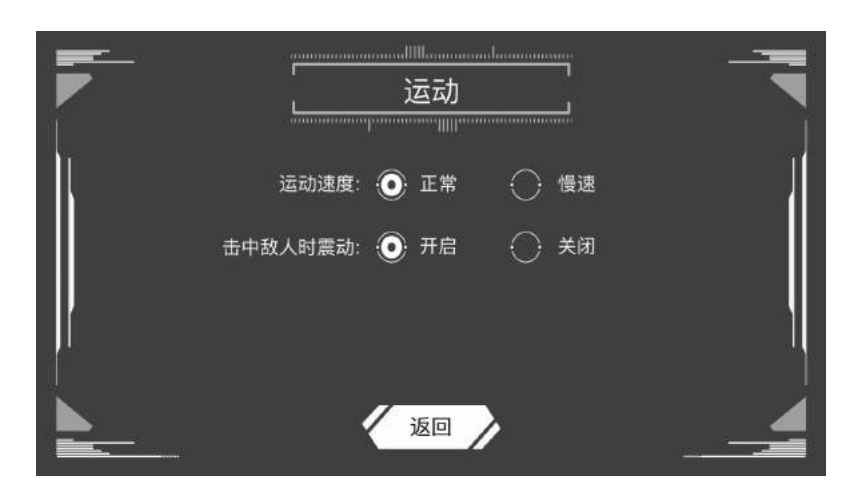

运动速度:默认情况下,机体移动速度为正常,在此处可以修改为慢速。 击中敌人时震动:在对战情况下,击中敌人时手机会有震动提醒,在此处可以关闭。

·操作

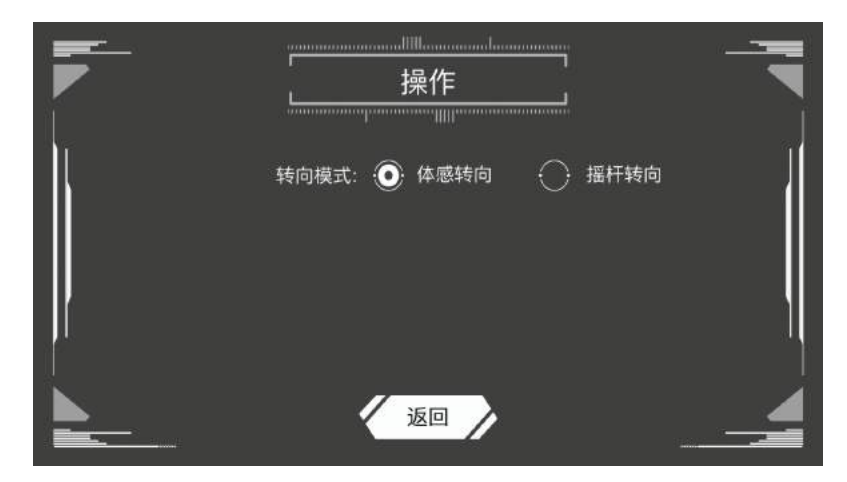

体感转向:可以靠体感移动、旋转手机对机甲进行控制。同时也可在操作界面对机甲进行控制。 遥杆转向:只能在操作界面上对机甲进行控制。

图腾:

·概述

GEIO 机器人在对战时可以利用图腾来实现多种玩法。图腾分为两大类,功能性图腾与特殊武器图腾共 10 种。包装内附带全部图腾卡,简单拼装后由玩家自由放置于地面。下面将介绍图腾的具体使用方法。

### ·扫描方法

在APP中进入第一人称视角,移动至图腾前方\*,拖动右摇杆使得画面中对准图腾,当出现绿框时 代表扫描成功。若画面中无框或是黄框出现,则代表需要继续调整头部位置直至出现绿框。

\*GEIO 摄像头扫描图腾的有效距离在 35cm - 40cm 之间。

·种类、图案与效果

一. 功能性图腾

功能性图腾有5种,分别为:

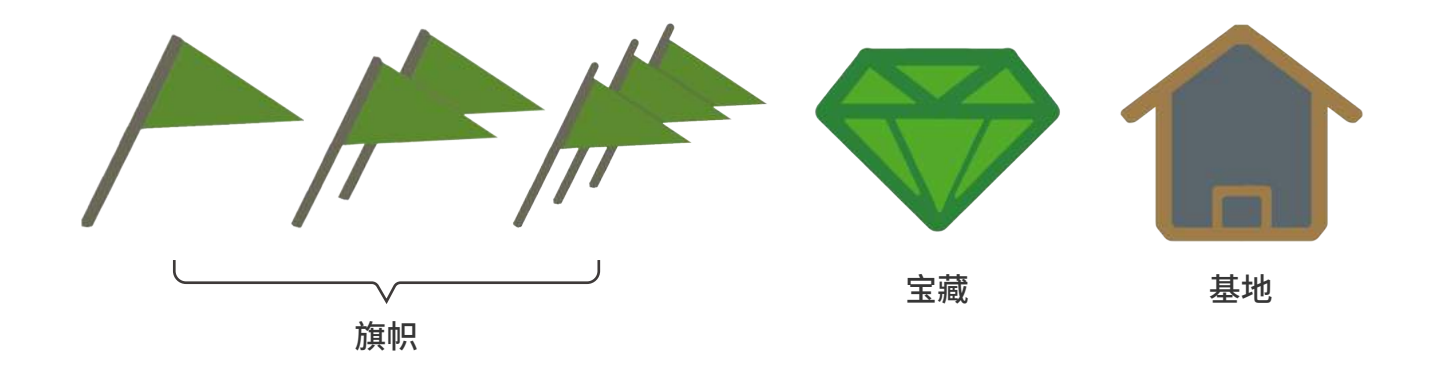

旗帜图腾:在「竞速模式」中使用,扫描后将会停止计时。 宝藏图腾:在「寻宝模式」中使用,扫描后将会获得宝藏。 基地图腾:更多玩法后续开放,敬请期待。

\*各功能性图腾作用,具体见本手册中「玩法介绍」的说明。

#### 特殊武器图腾有5种,分别为:

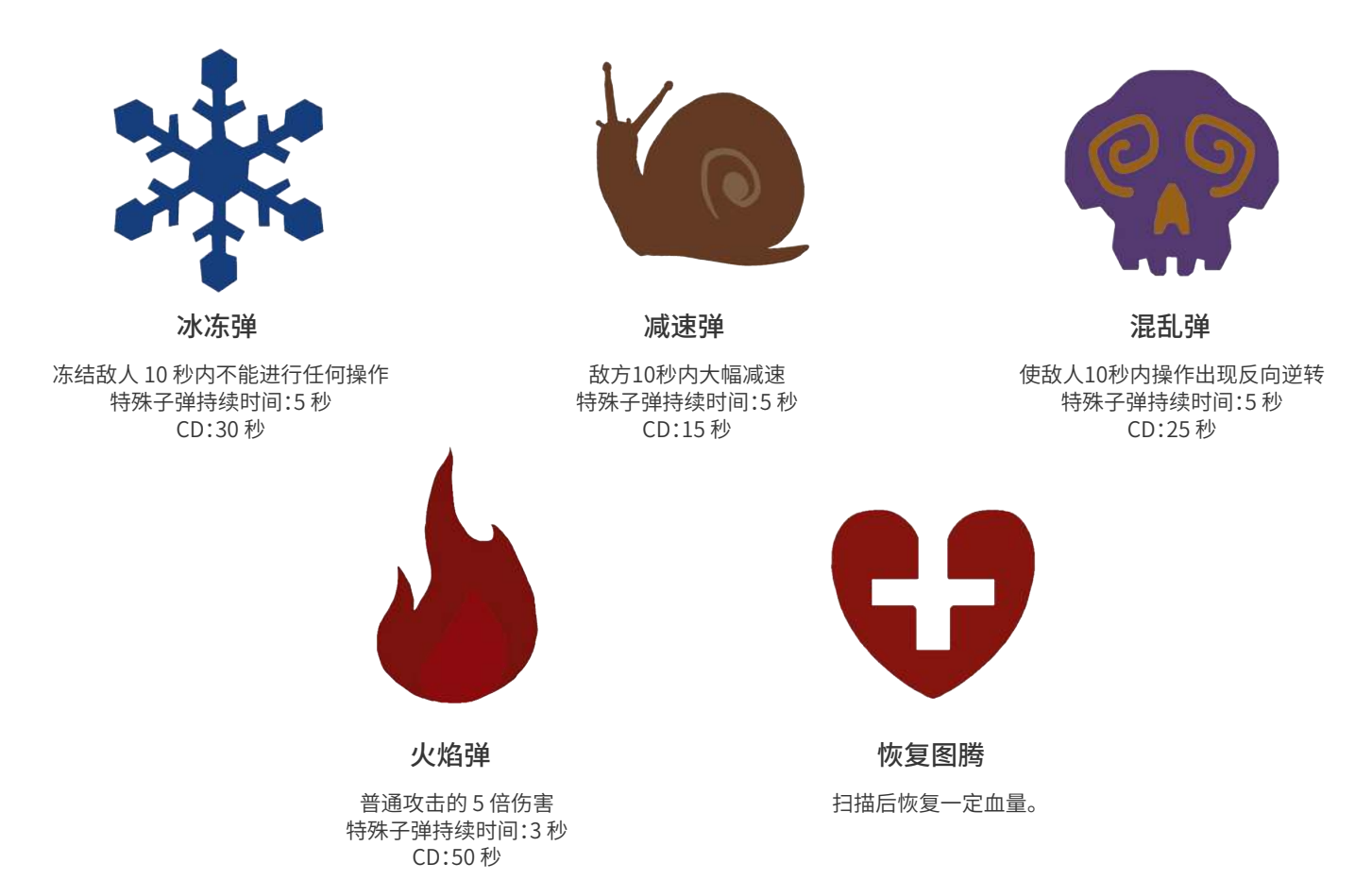

与「功能性图腾」不同,你在任何模式中都可以自由使用以任意的「特殊武器图腾」来丰富对战体验。

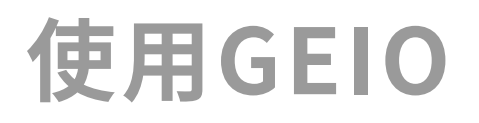

本章主要介绍GEIO的基础操作,玩法介绍与应用场景。

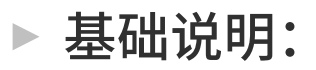

·机体控制

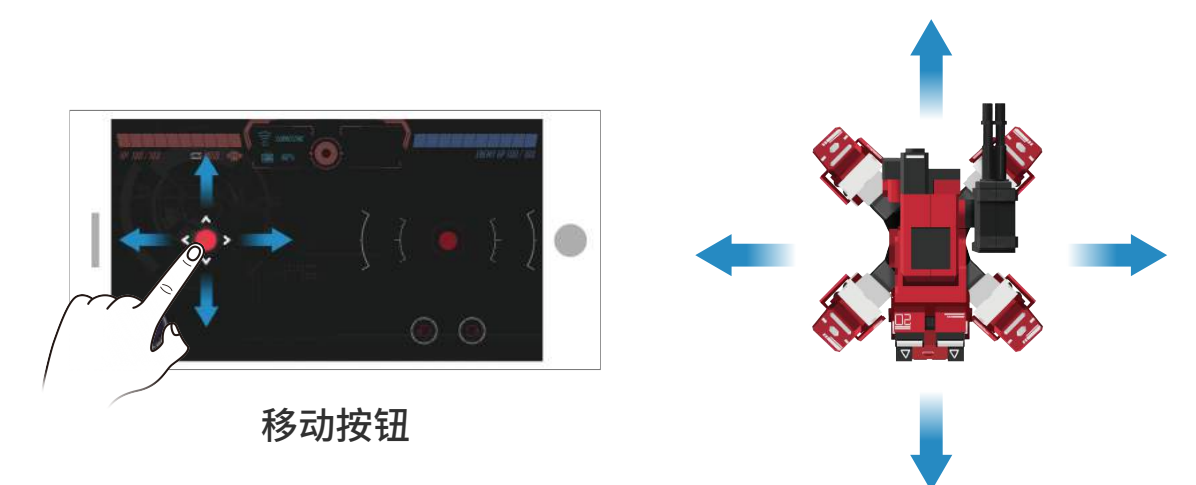

控制GEIO机体位移,以GEIO躯体前方为移动正前方。

·射击控制

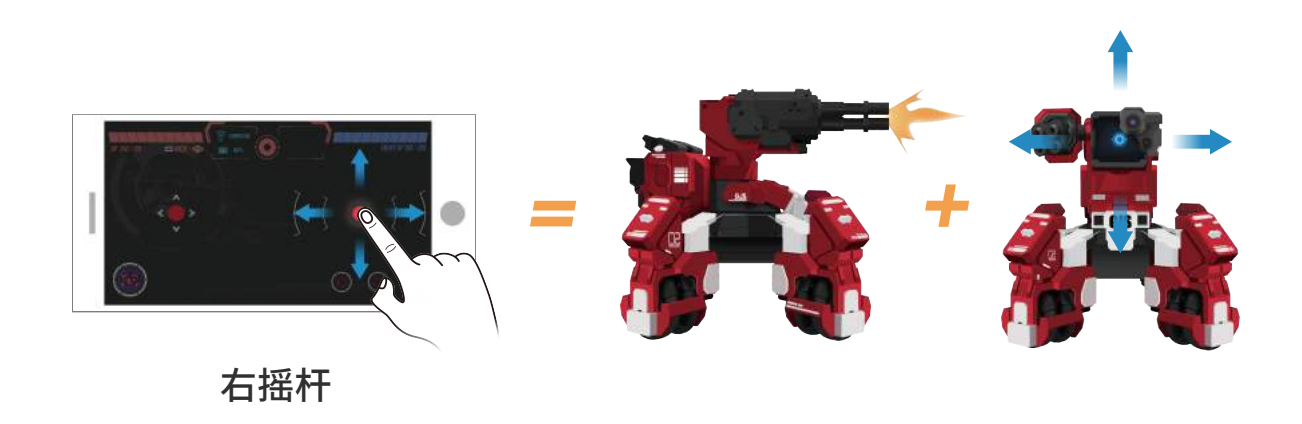

控制GEIO头部移动与射击。

射击:长按摇杆即可射击,射击途中可以拖动摇杆控制头部方向。

扫描:连续轻点两下(第二下按住不放)右摇杆或其周边区域时,此时拖动右摇杆将GEIO只会移动 头部而不会射击,适用于扫描图腾时使用。

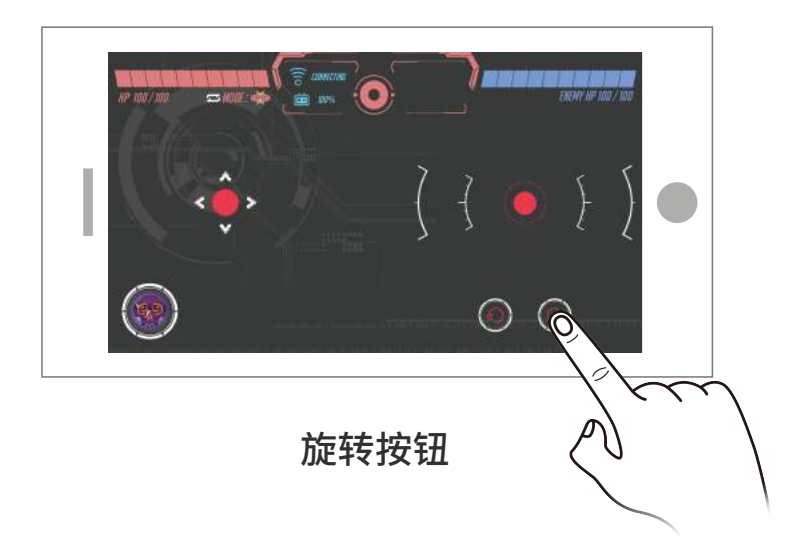

控制GEIO机器人顺时针/逆时针旋转。

·体感控制

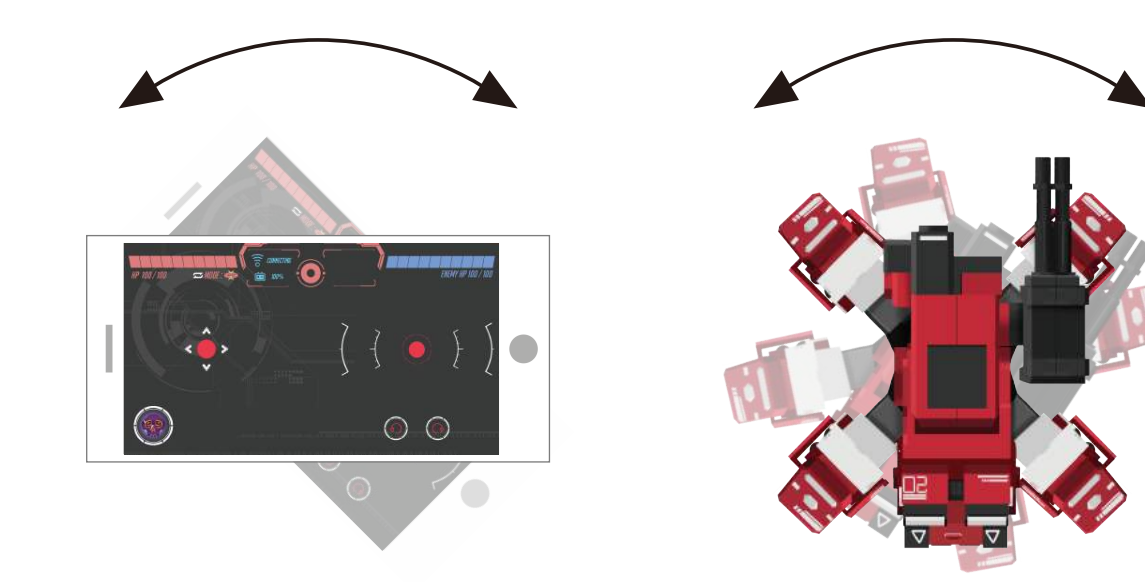

直接通过体感控制机体方向。

# ▶ 玩法介绍:

#### ·概述

你也可通过以下链接获取和观看玩法说明视频。 http://www.gjs.so/geio/intro

### ·竞速模式——用最快的速度抵达终点

#### 注:此模式需要配合「旗帜图腾」进行。

在 GEIO APP 中选择「竞速模式」,可进行单人的竞速比赛。

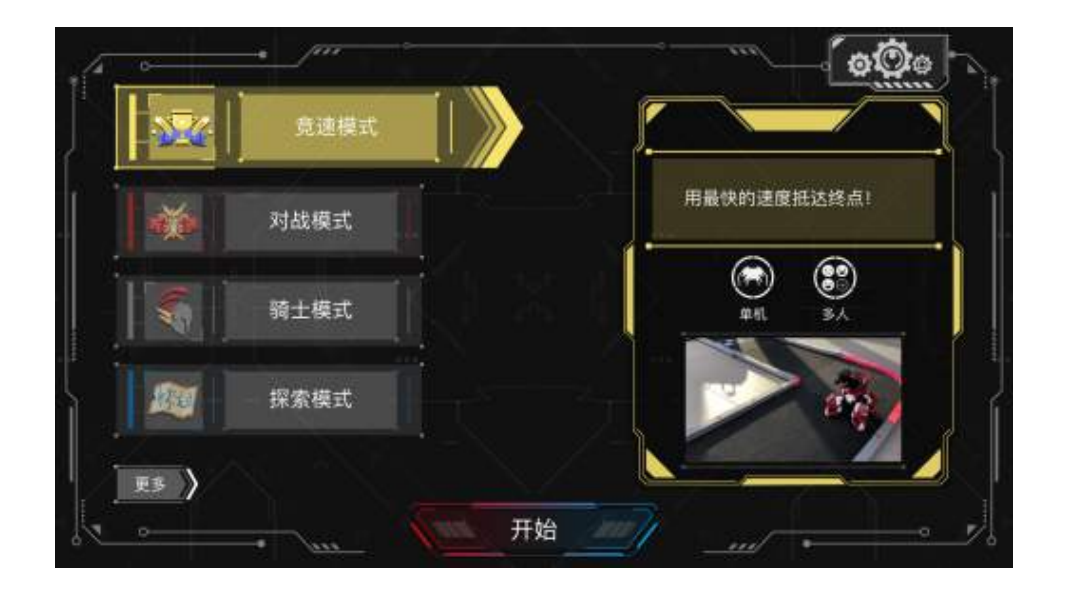

玩家可以在家中或特定赛道上进行竞速比赛,设置「旗帜图腾」作为比赛终点,当玩家开始进行移动 操作时系统将自动计时,当成功扫描旗帜图腾后可以记录当次成绩。

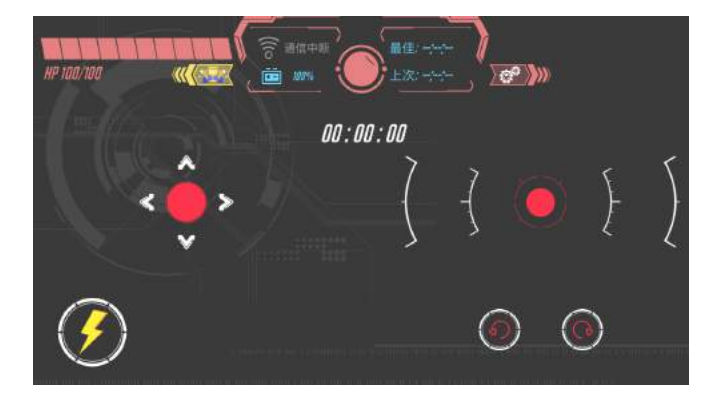

左下闪电按钮:本模式下会有全新技能——加速,点击后 GEIO将会以最快速度前进技能CD时间:5秒

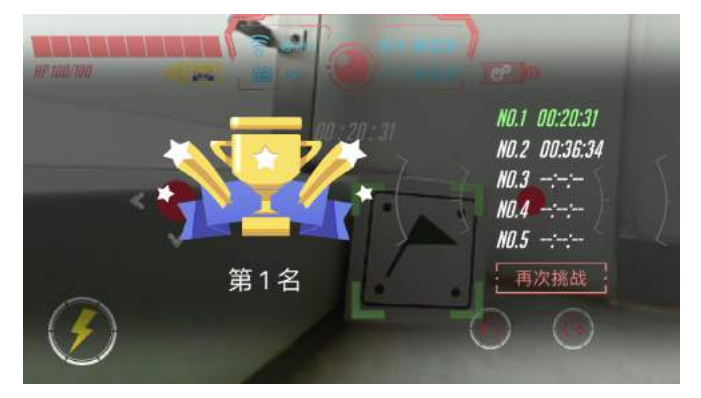

成绩将在系统内进行记录

在 GEIO APP 中选择「对战模式」,

在对战前,你可以在战场上自由摆放以下几种特殊武器图腾。利用图腾获得更强而有力的武器。

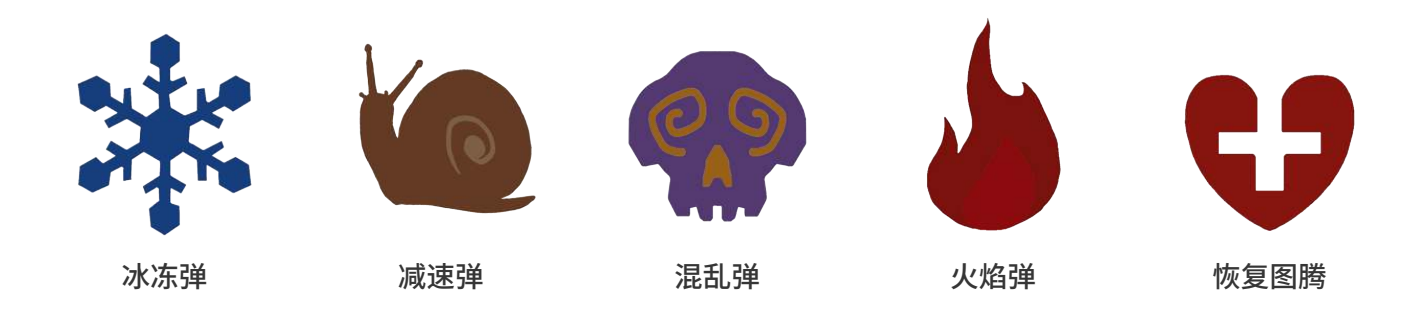

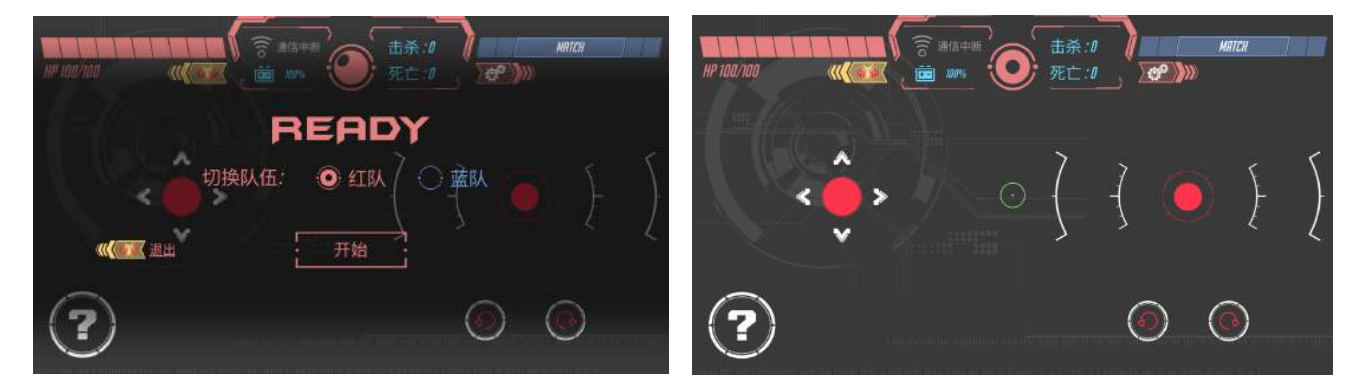

点击右上角MATCH 可以找到身边同时开机的战友一起对战。

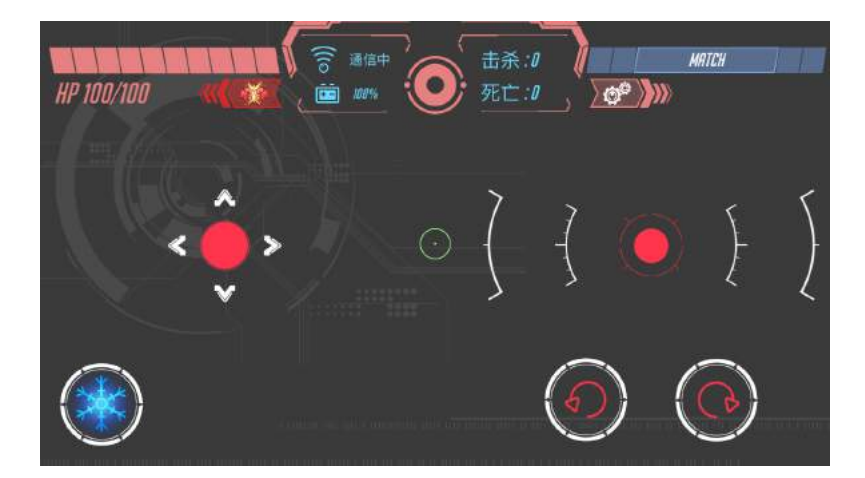

一般状态:每次点击可以随机获取4种特殊弹的1种。选取后,将在一定时间内,将武器替换为该种特殊弹,作用时间结束后,恢复为普通弹。

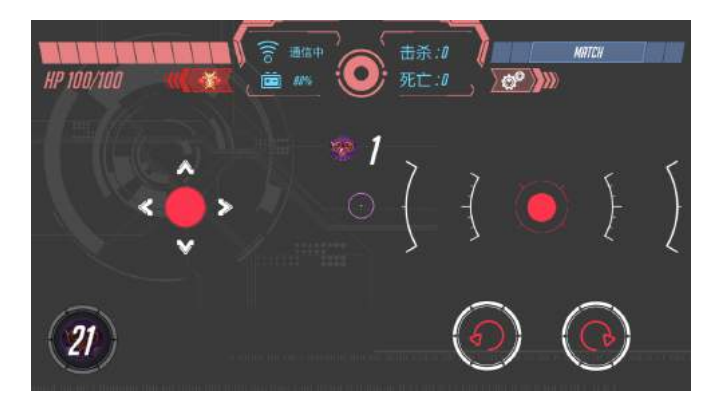

使用特殊弹后,需要等待CD时间才能进行下一次特殊弹选择。每个特殊弹的CD时间不同, 请查看『产品概述』——『图腾介绍』

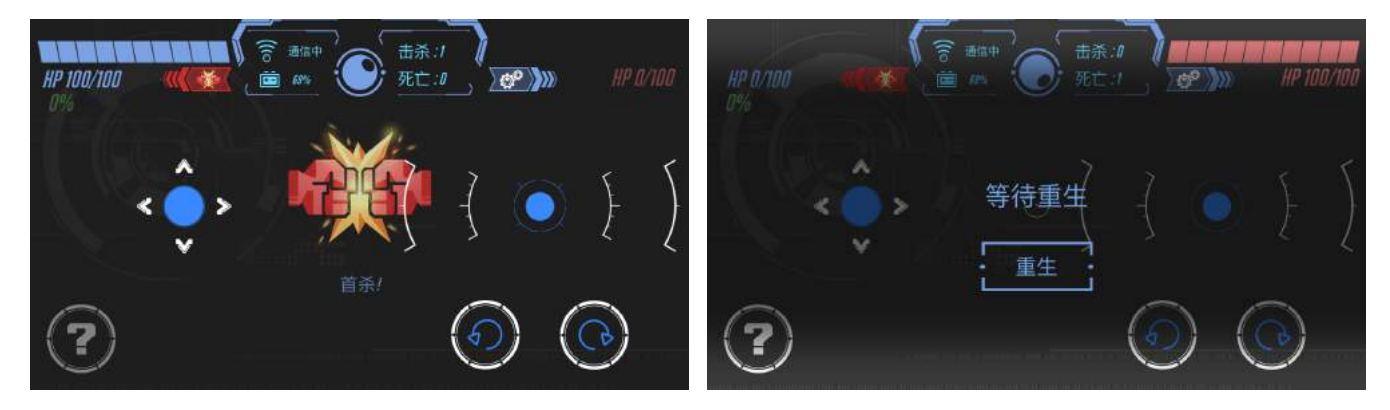

点击重生可继续对战

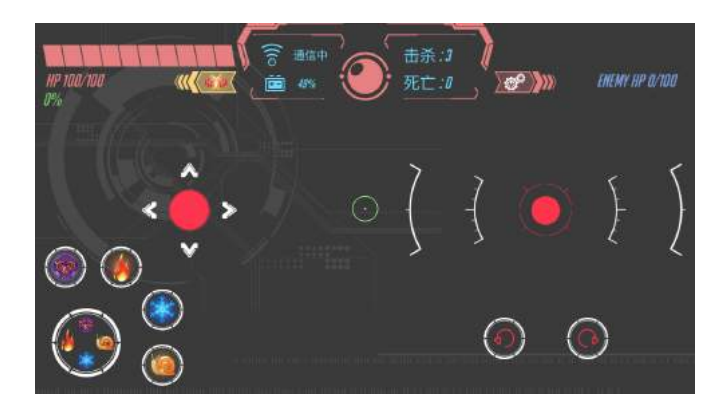

连续击杀对手三次可获得武器升级 升级状态:点击展开4种特殊弹,玩家可以自己任意选择1种。 升级状态将一直持续直到死亡。(升级状态条件:连杀3次,中途不死。)

### ·骑士模式——体感控制方向,通过撞击战胜敌人

在 GEIO APP 中选择「骑士模式」,选队伍后,可进行双人的骑士模式竞赛。

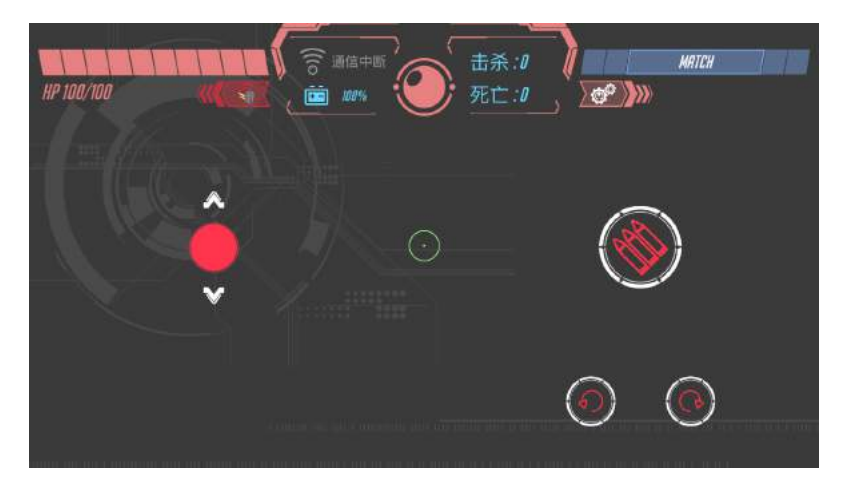

点击右上角MATCH,可以找到身边同时开机的战友一起对战。

此模式下,GEIO移动键只有前进和和后退,头部也不能转动,只能通过体感操控。像骑士一样勇往 直前战胜对手。

\*骑士模式下无法使用FPV

### ·探索模式——用机器人的视角记录世界

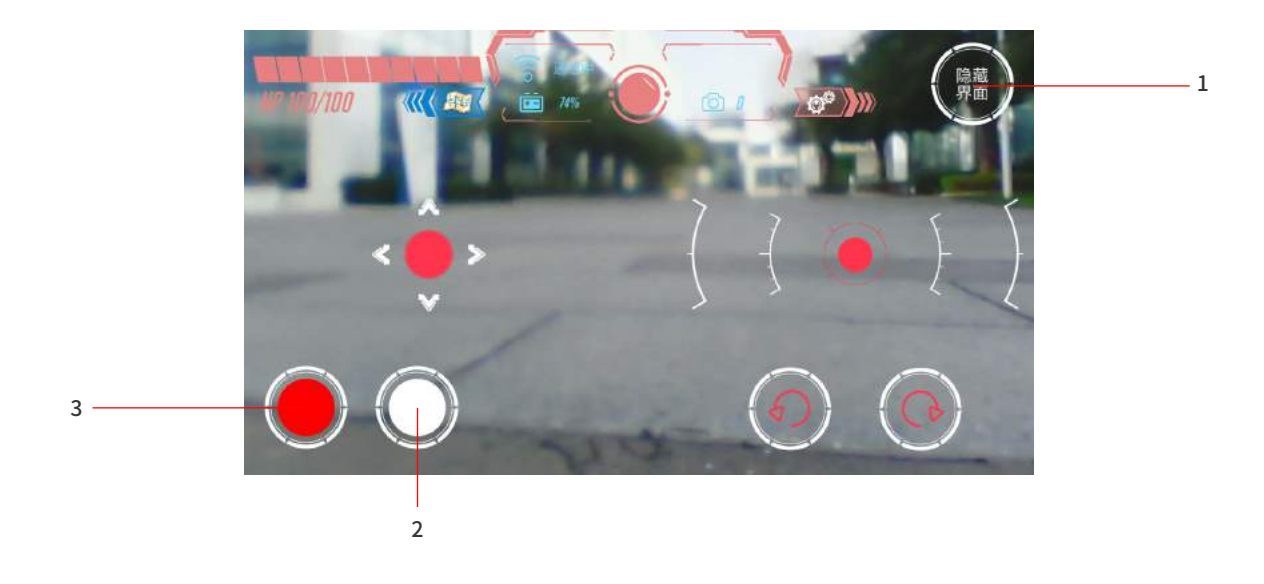

在GEIO APP中选择探索模式,即可畅快游玩。

1.显示/隐藏界面

2.拍摄

3.录拍

·驾驶模式——随心所欲地操纵机器人

进入驾驶模式时,会有演示动画,提醒用手机体感操纵GEIO转向。

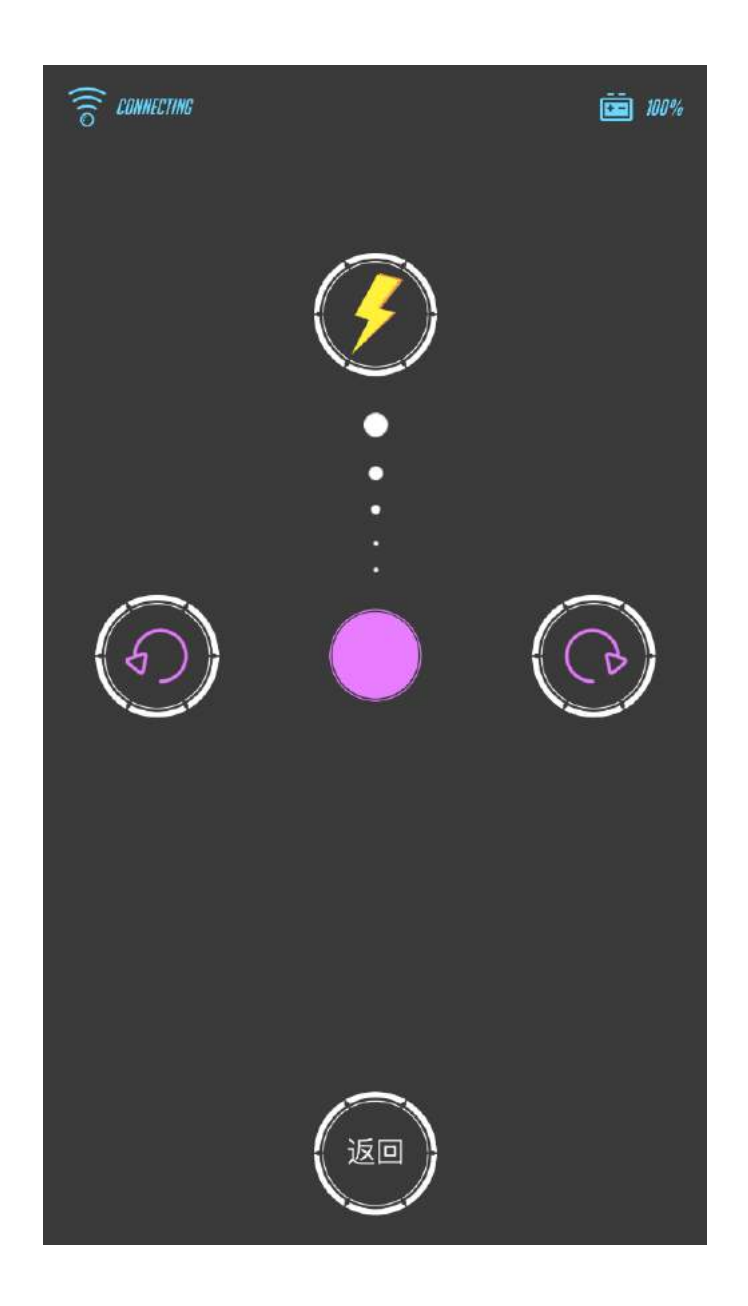

开始驾驶模式后,随着上推紫色按钮,GEIO将会以不同的速度前进,同时可以通过体感操纵技术来调整前进方向。

长按闪电按钮时,GEIO也会以最高速度前进。

# ·夺宝模式——扫描图腾获得宝藏,尽可能把宝藏保护在己方身上

#### 注:此模式需要使用「宝藏图腾」进行。

夺宝模式的游戏目标在于在限定时间内尽可能长时间保护好宝藏。游戏开始时,需要抢先扫描到图腾抢夺宝藏。当被对手攻击超过五次或者被对手击杀时,宝藏会掉落。需要从对手处再次抢回宝藏。

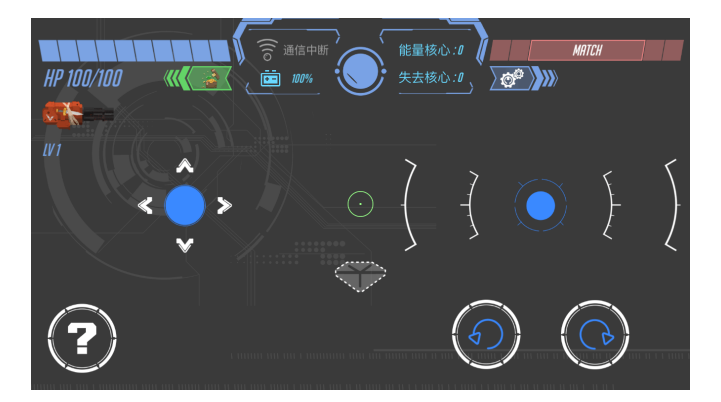

进入寻宝模式时,屏幕上会显示设定的 游戏时间倒计时及宝藏状态栏。

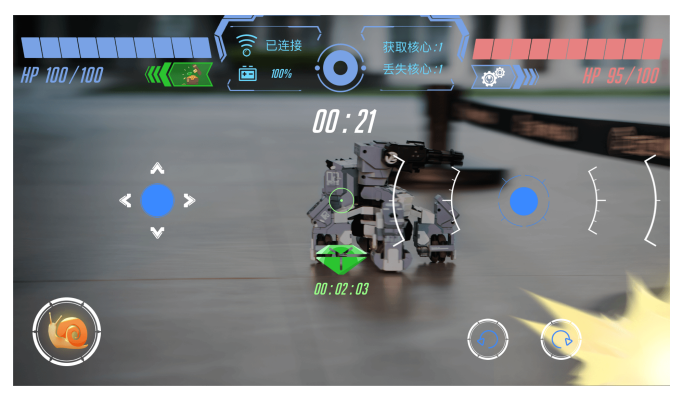

抢夺到宝藏,屏幕中央会出现一个绿色的钻石, 屏幕底部的宝藏状态栏变绿。

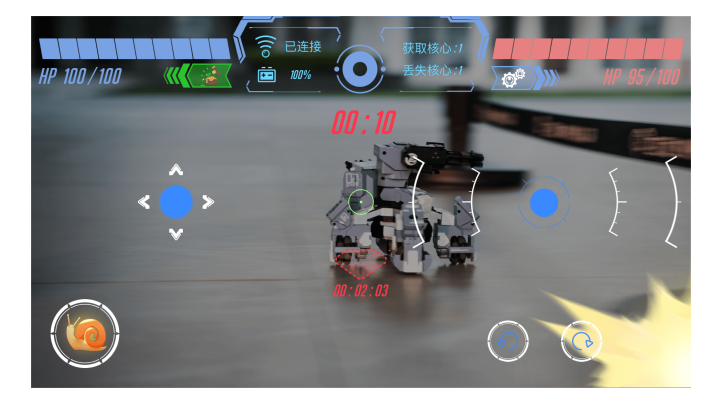

宝藏会被对手抢走。屏幕底部的宝藏状态栏变红,同时停止计时。

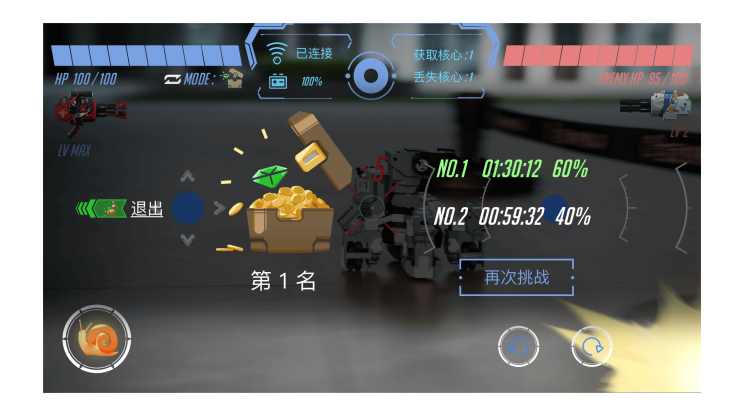

游戏时间截止10秒时,倒计时会变红并伴有倒计时音效。当游戏结束后, 会显示双方分别持有宝藏的时间及占总时间的百分比。 获得胜利的一方将会看到绿色标注的自己成绩, 失败一方将会看到红色标注的自己成绩。

## ·AR模式——用实体机器人进行激烈的虚拟游戏

进入AR模式前,请先将AR置于平整开阔的位置上。

点击AR模式后,会先进行识别地面,大家将摄像头对准地面,等待几秒即可。地面识别成功后,进入机器校准环节。

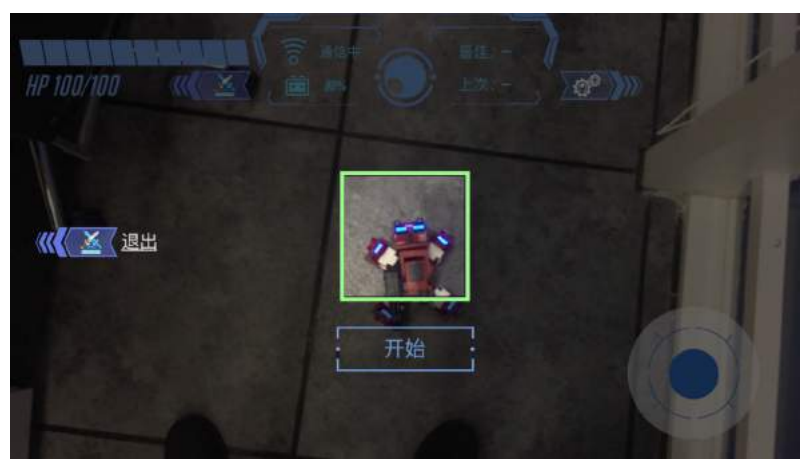

变成绿框时,校准成功。随后进入游戏。

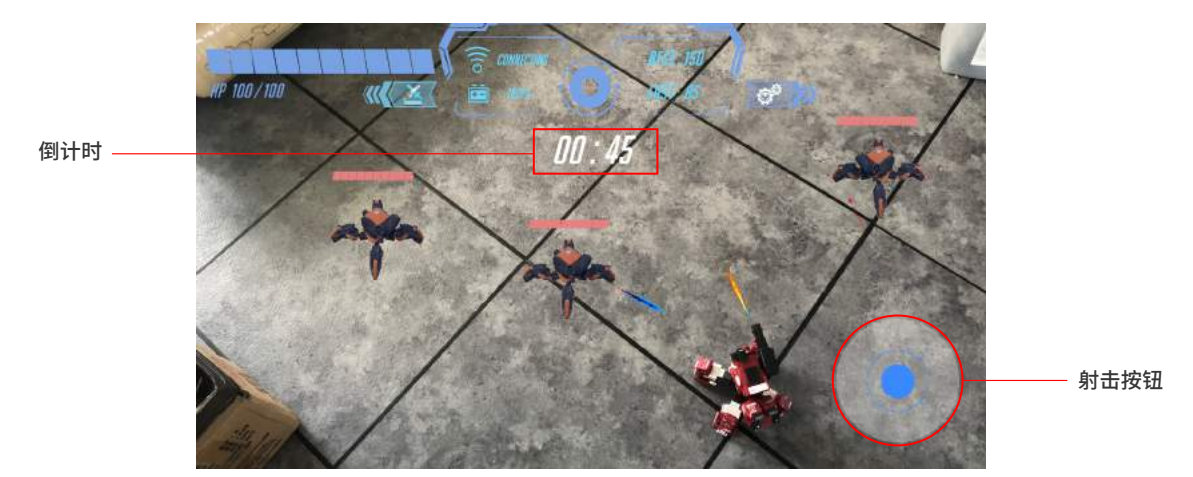

进入游戏后会随机生成敌人并对你进行攻击,而你要做的就是尽快的射击,杀死敌人。游戏过程中被击杀将不会影响游戏内容,点击"复活"继续游戏即可。

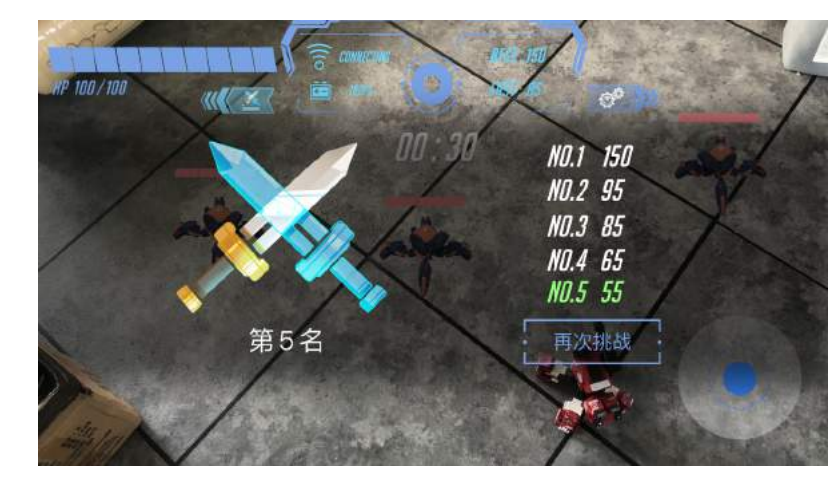

\*只能使用体感控制GEIO的方向

顺利完成游戏,系统会显示你当前的成绩。

·编程模式——通过图形化编程控制机器人的所有动作

进入编程模式时,会自动跳转到GEIO教育版APP。若手机内未下载教育APP,将进入下载界面。

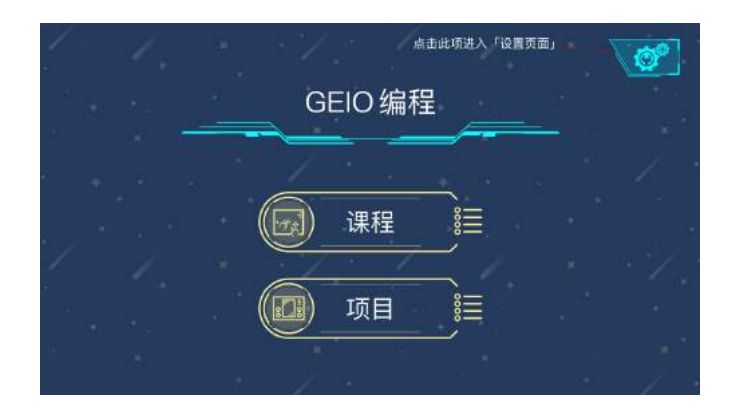

进入主界面后,会有课程和项目两个选项。 初次接触编程模式的玩家,建议先点击课程按钮。

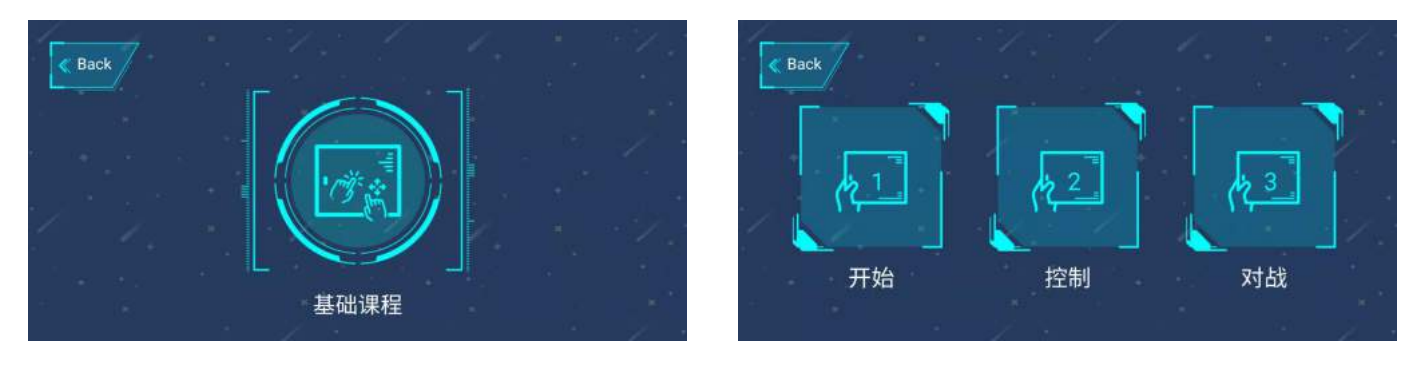

进入课程后,会提供三个预设的基本编程课程。选择相应编程课程,了解GEIO编程知识。

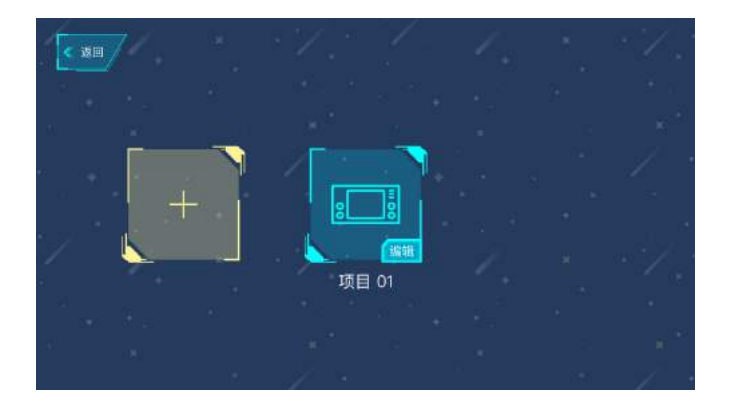

进入项目后,可以点击黄色按钮新建编程项目, 已经建好的编程项目会依次在右侧展示。 对已完成的项目,点击编辑按钮后可以进行重命名或者删除。

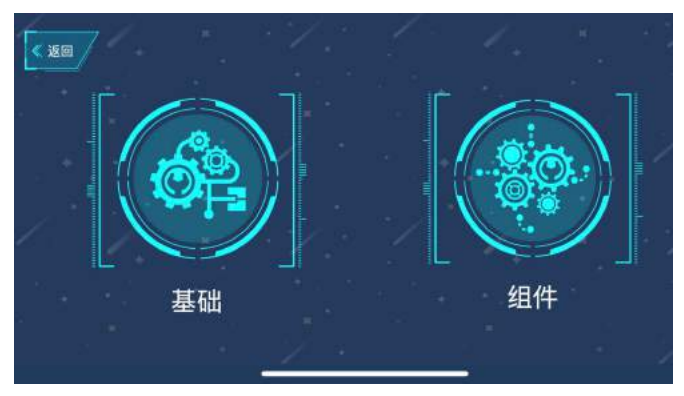

点击新建项目后,会有"基础"、"组件"两个选项。

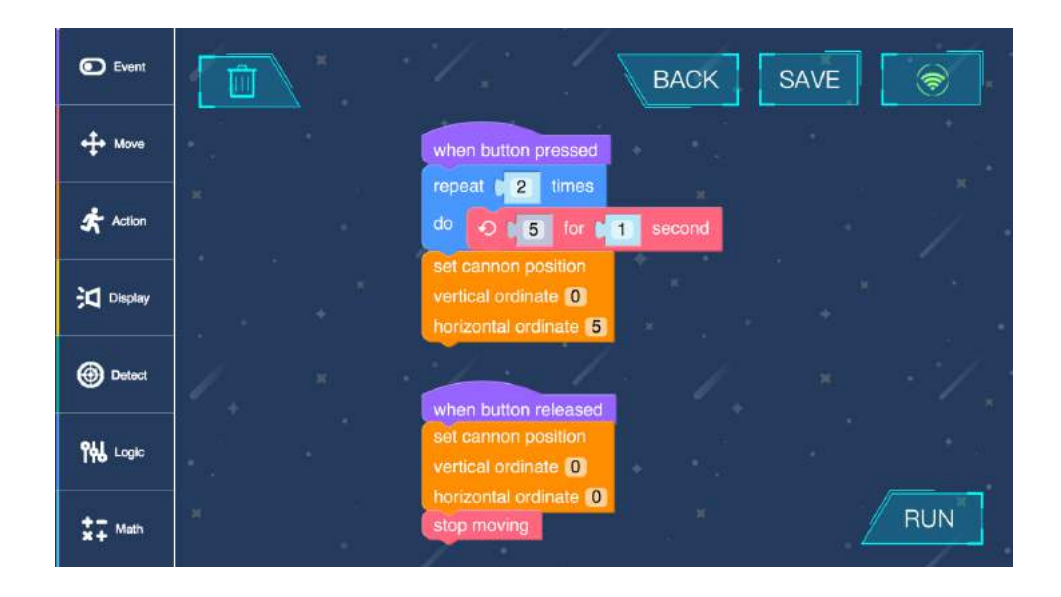

- 点击"基础"按钮,会直接进入编程页面。在左侧选择合适的编程语句进行排列。
- •拖动编程块时,左上角会处理垃圾桶按钮,拖动到上方可以进行删除。
- 点击保存后即可保存该项目。
- •点击右下角"运行"后,会自动运行代码。

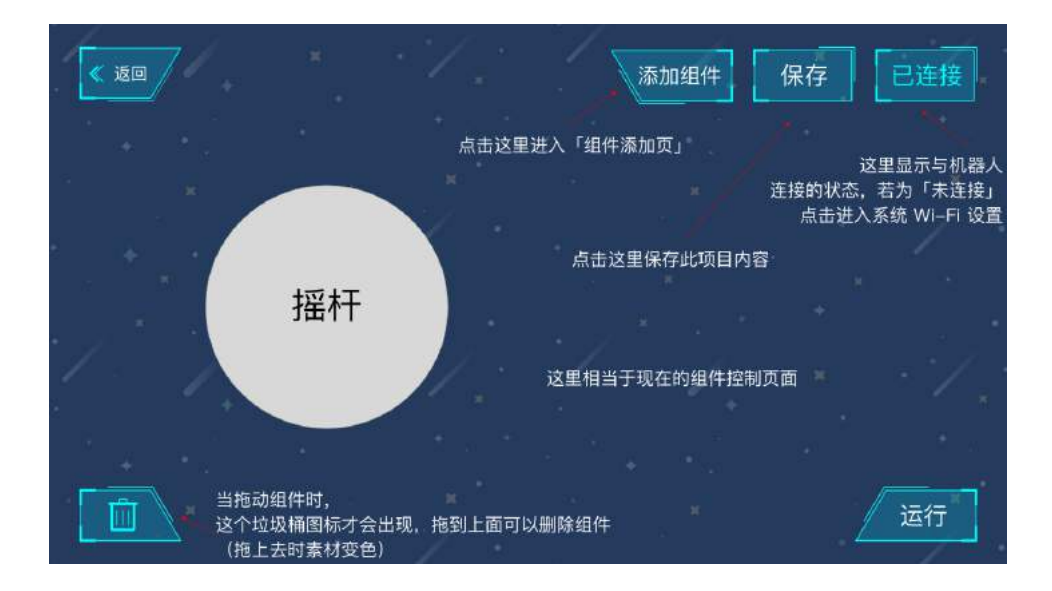

- •点击"组件"按钮会跳转到组件控制页,
- •点击右上方"添加组件"按钮可以在屏幕中添加相应组件,
- •拖动组件时,左下角会出现垃圾桶图标,拖动到此处可以进行组件删除。
- 点击运行后,屏幕中将会显示排列好的按钮,
- 点击右下方的编辑可以返回到原来的编辑界面,并进行保存。

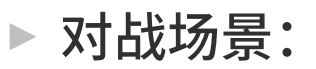

GEIO 对战机器人,尤其适用于室内家庭等中小型场地游戏。建议利用家具与各种墙体作为障碍物。

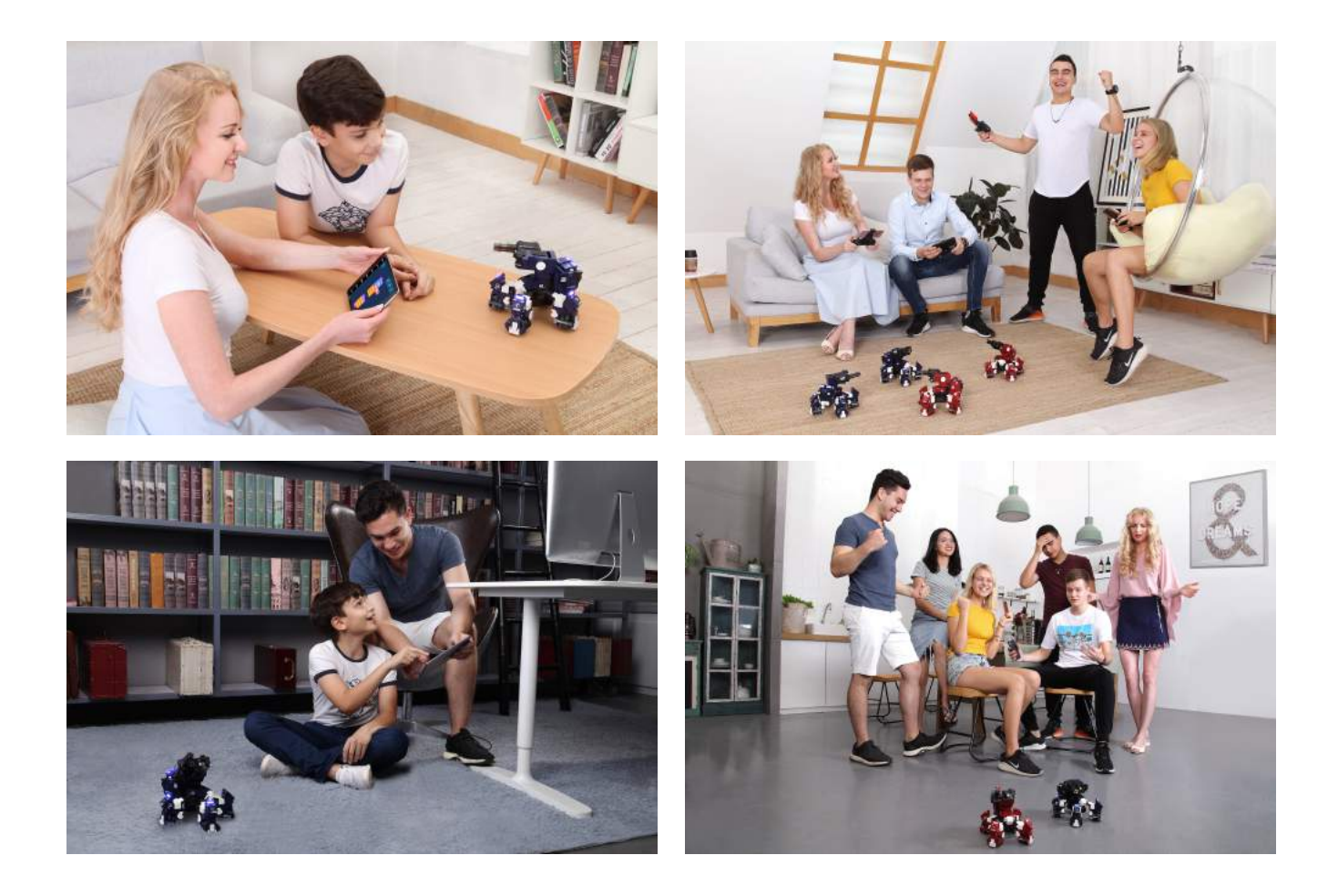

当然,你也可以利用其他物件设计更为丰富有趣的战场。 无论1V1的单打独斗,还是大混战的团体战,规则灵活,自由设定,等你来约战。

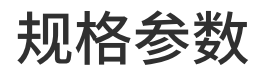

### 机体

重量(不含电池):730 g 重量(含电池):835 g

尺寸:170×170×160 mm 操作温度范围:0-40°C

#### 硬件

头部角度:俯仰90°,水平160° 材质:ABS、PC、铝合金 传感器:红外传感器 灯效:腿部、背包与头部,3色LED灯 摄像头分辨率:30万像素

### 电池

电池容量:2000 mAh 充电方式:USB 续航时间:约 40 分钟

### 连接

通信方式:Wi-Fi 工作频率:5 GHz 最大通信距离:70 米

# 注意事项

#### ·免责声明

以下情况不属于产品质保范围:

A.使用非工匠社提供产品配件造成的损坏; B.使用者自行进行产品改装后造成的损坏; C.因使用者操作、使用不当造成的对产品不可抗拒的损坏(如跌落、进水、重物撞击、高电压电流电击、人为灼烧等); D.因自然灾害导致的损坏; E.非指定机构或维修点进行的违规拆解、维修造成的损坏; F.非原始购买者提出的质保请求。

#### ·安全使用指引

GEIO 机器人经过严格的质量认证,在操作规范的前提下将不存在任何安全隐患。 我们推荐3岁以上的儿童使用我们的产品,更多详情请见产品说明书。 使用时请远离高温高压场景。

# FAQ

#### \*\*硬件\*\*

Q:开机后,机器人无响应,机器人灯未点亮?

A:1. 请确认电池是否正确安装在卡槽内;2. 请确认电池是否电量过低,电量过低时请及时充电。

Q:机体出现不受控旋转,或不能正确按照控制方向移动时怎么办?

- A:1. 请拿起机器确认四个轮子是否均能够旋转;
  - 2. 先关闭 GEIO, 然后尝试在稳定的平面上重新启动机器, 然后重新启动 APP 并连接。

Q:游玩过程中头部武器射击不受控(持续射击不停)?

- A:1.请再次按下右摇杆并抬起手指,观察是否能够停止射击;
  - 2. 尝试重新启动机器和 APP, 然后重新连接。

Q:设备不能找到 GEIO 的 Wi-Fi 信号?

- A:1. 请确认设备是否支持 5GHz Wi-Fi, 如果不支持则不能连接 GEIO;
  - 2. 尝试重新启动机器;
  - 3. 尝试刷新手机 Wi-Fi 列表。

Q:被射击时没有伤害判定或很难受到伤害?

- A:1. 请确认攻击方瞄准 GEIO 的腿部射击;
  - 2. 尝试重新启动机器和 APP, 然后重新连接。

# FAQ

#### \*\*APP\*\*

Q:我已经连接了Wi-Fi但是APP仍然显示未连接?

A:1. 当设备弹出「此 Wi-Fi 不能连接网络,是否继续连接?」时,请选择「是」。 2. 当 APP 申请蓝牙权限时,请点击「允许」。

Q:在手机蓝牙配对游戏时,找不到对方?

#### A:1. 请确认手机蓝牙已经开启;

- 2. 请确认设备是否支持蓝牙 4.0 或以上,如果不支持则不能配对游戏;
- 3. 当 APP 申请蓝牙权限时,请点击「允许」;
- 4. 配对游戏时,双方必须选择不同队伍颜色。
- Q:机体阵亡后不可复活?
- A:1. 请确认已点击「重生」按钮;
  - 2. 重新启动 APP;
  - 3. 尝试重新启动机器和 APP, 然后重新连接。
- Q:与机器人的连接中断;手机收不到图像(黑屏),或者图像严重卡顿?
- A:1. 请确认手机与机器人之前无大型障碍物(墙壁等);
  - 2. 请确认手机与机器人之间的距离不要太远(20米以内最佳);
  - 3. 请尝试将 GEIO 转移到无线电环境干扰弱的地方
- Q:APP 不能控制 GEIO?
- A:1. 请确认手机已经连接了 GEIO Wi-Fi, 通信状态显示为「已连接」; 2. 尝试重新启动机器和 APP, 然后重新连接。

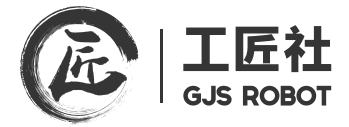

### 科技匠造快乐

深圳市工匠社科技有限公司 WWW.GJS.SO